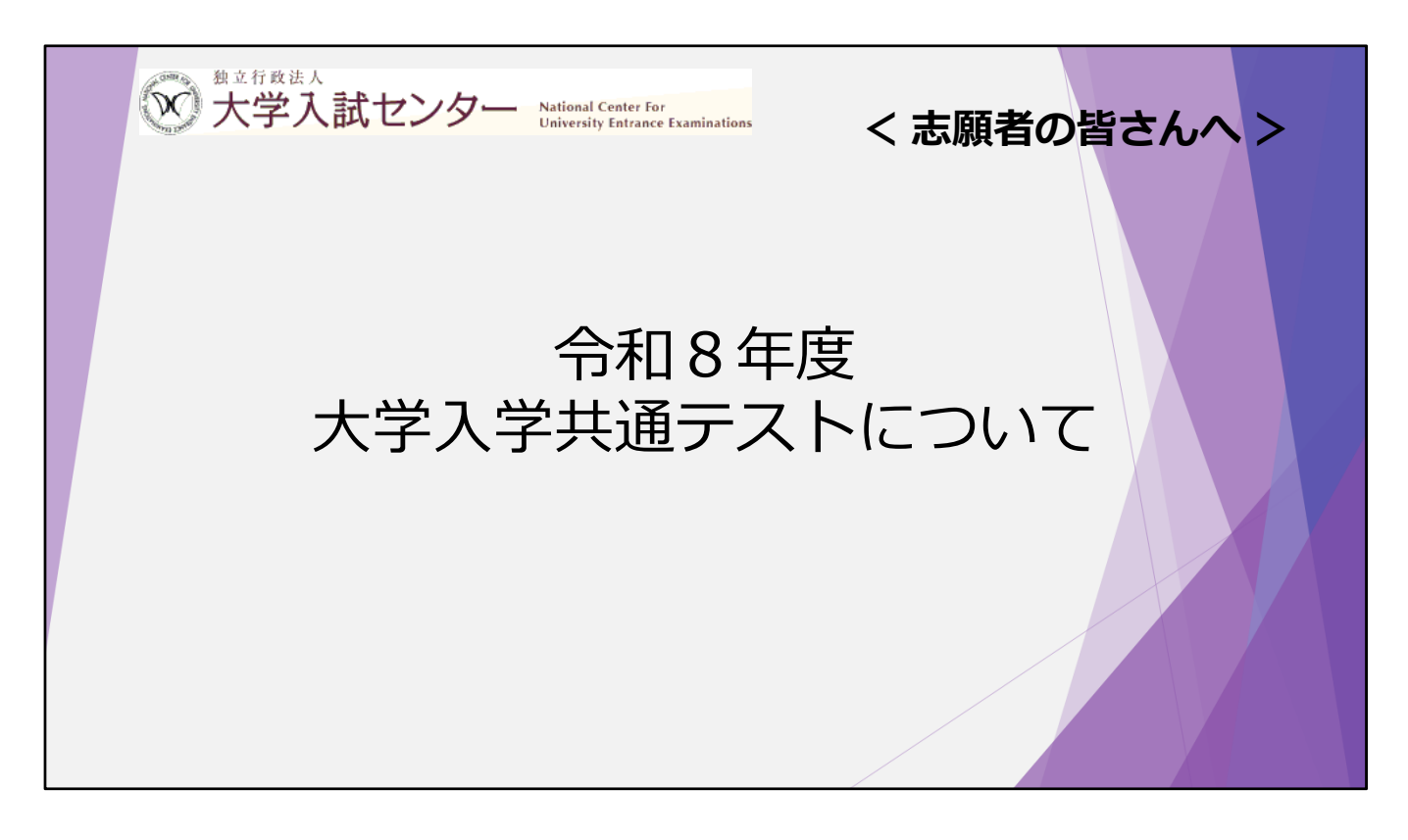

この動画では、令和8年度共通テストについて説明します。

| はじめに                                                                                                    |  |
|----------------------------------------------------------------------------------------------------|--|
|                                                                                                    |  |
| <ul> <li>今和8年度大学入学共通テスト(令和8年1月実施)から,Web出願<br/>(インターネット出願)となります。</li> <li>出願等に係る全ての手続(出願内容の登録や訂正,受験票の取得,成績<br/>の閲覧等)は,全ての志願者が個人で「大学入学共通テスト出願サイト」<br/>のマイページで行います。</li> </ul> |  |
| ○ この動画では,Web出願の手続の流れや,出題教科・科目や出題範囲<br>などについて説明します。                                                                                                    |  |
| 2                                                                                                    |  |

令和8年1月に実施される令和8年度共通テストから,Web出願となります。

出願内容の登録や訂正をはじめとする,出願等に係る全ての手続は,全ての志 願者が個人で大学入学共通テスト出願サイトのマイページで行います。

この動画では、Web出願の手続の流れや、出題教科・科目、出題範囲などについて説明します。

最後まで視聴して、Web出願の手続の流れや、出題教科・科目の注意点などを よく確認してください。

| 目次  |            |          |   |
|-----|------------|----------|---|
| 【1. | Web出願について】 |          |   |
| 1   | 主なスケジュール   | <br>· 5  |   |
| 2   | 出願         | <br>• 6  |   |
| 3   | 出願内容の確認・訂正 | <br>· 13 |   |
| 4   | 受験票の取得・印刷  | <br>· 14 |   |
| (5) | 成績の閲覧      | <br>· 15 |   |
| 【2. | 受験するにあたって】 |          |   |
| 1   | 時間割        | <br>· 18 |   |
| 2   | 受験教科等の事前登録 | <br>· 19 |   |
| 3   | 出題教科・科目    | <br>· 20 |   |
| 4   | 不正行為       | <br>· 25 | 3 |

この説明動画では、画面にある項目のとおり、大きく分けて、1. Web出願について、2. 受験するにあたっての2点について説明します。

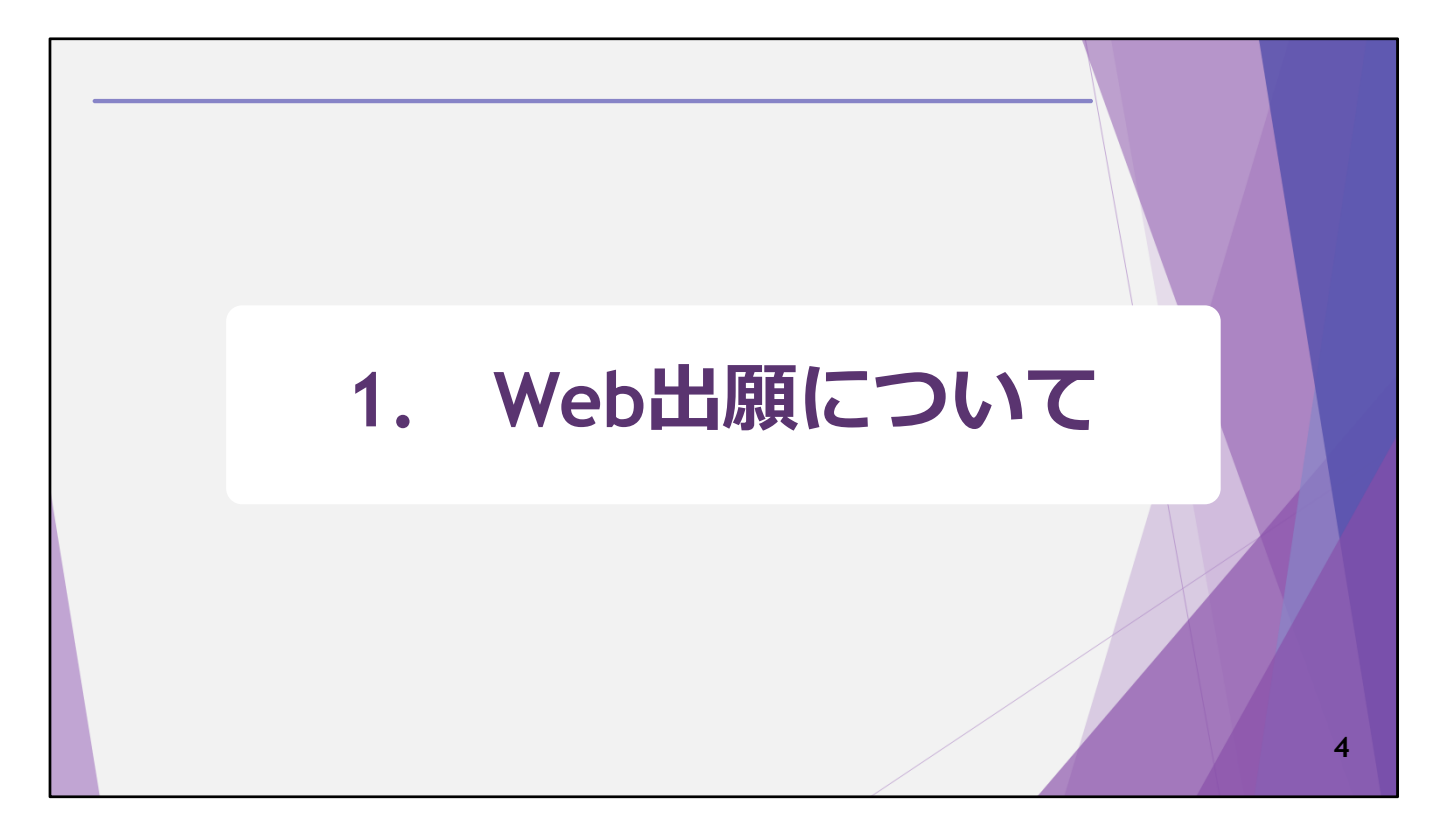

はじめに、Web出願について説明します。

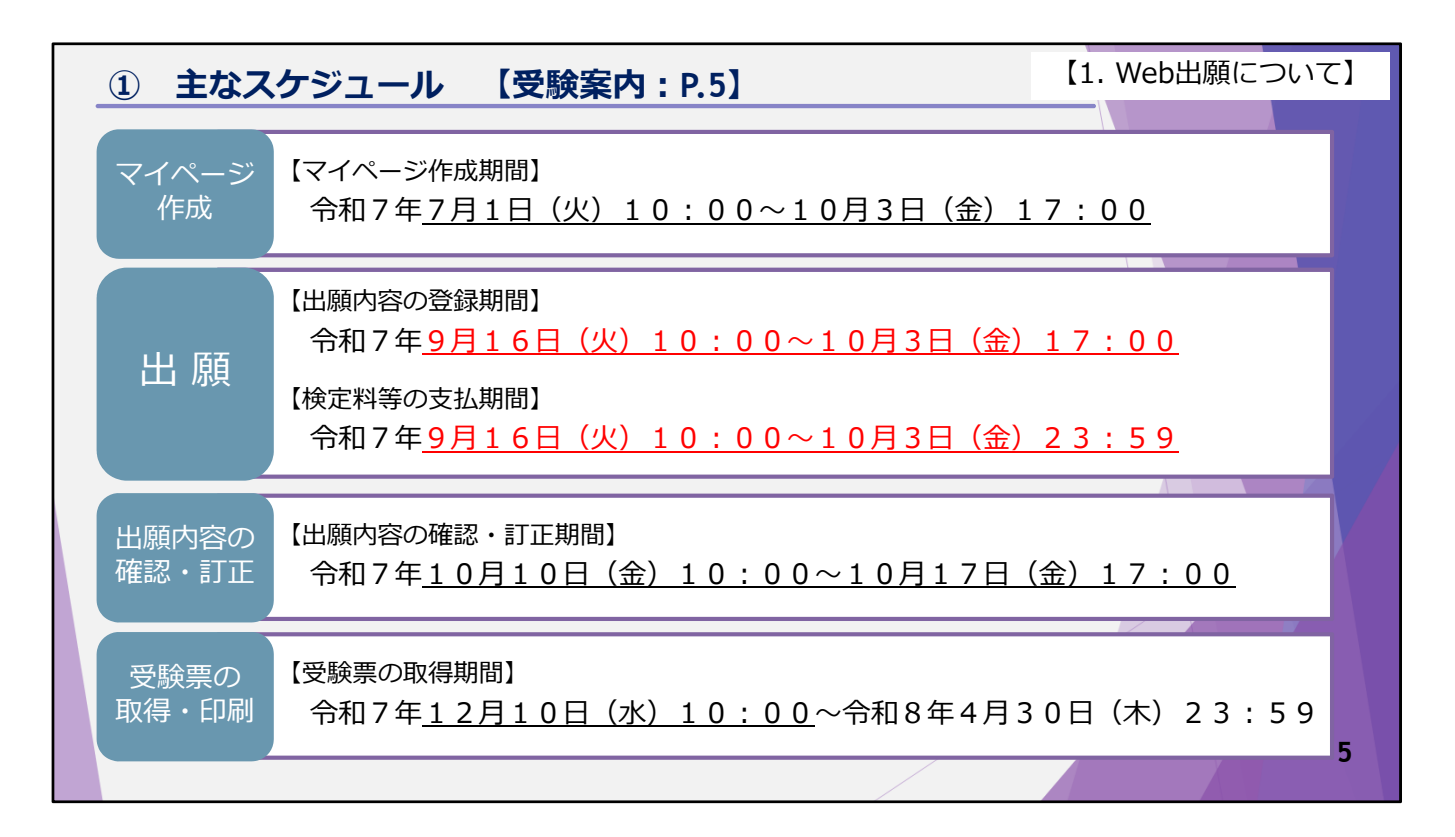

令和8年度共通テストの主なスケジュールは、画面のとおりです。

7月1日から、共通テスト出願サイトでマイページが作成できます。

また,9月16日から出願内容の登録期間と,検定料等の支払期間が始まりま すが,期間の終了時刻が異なりますので注意してください。

なお、これら2つの期間を合わせて出願期間としています。

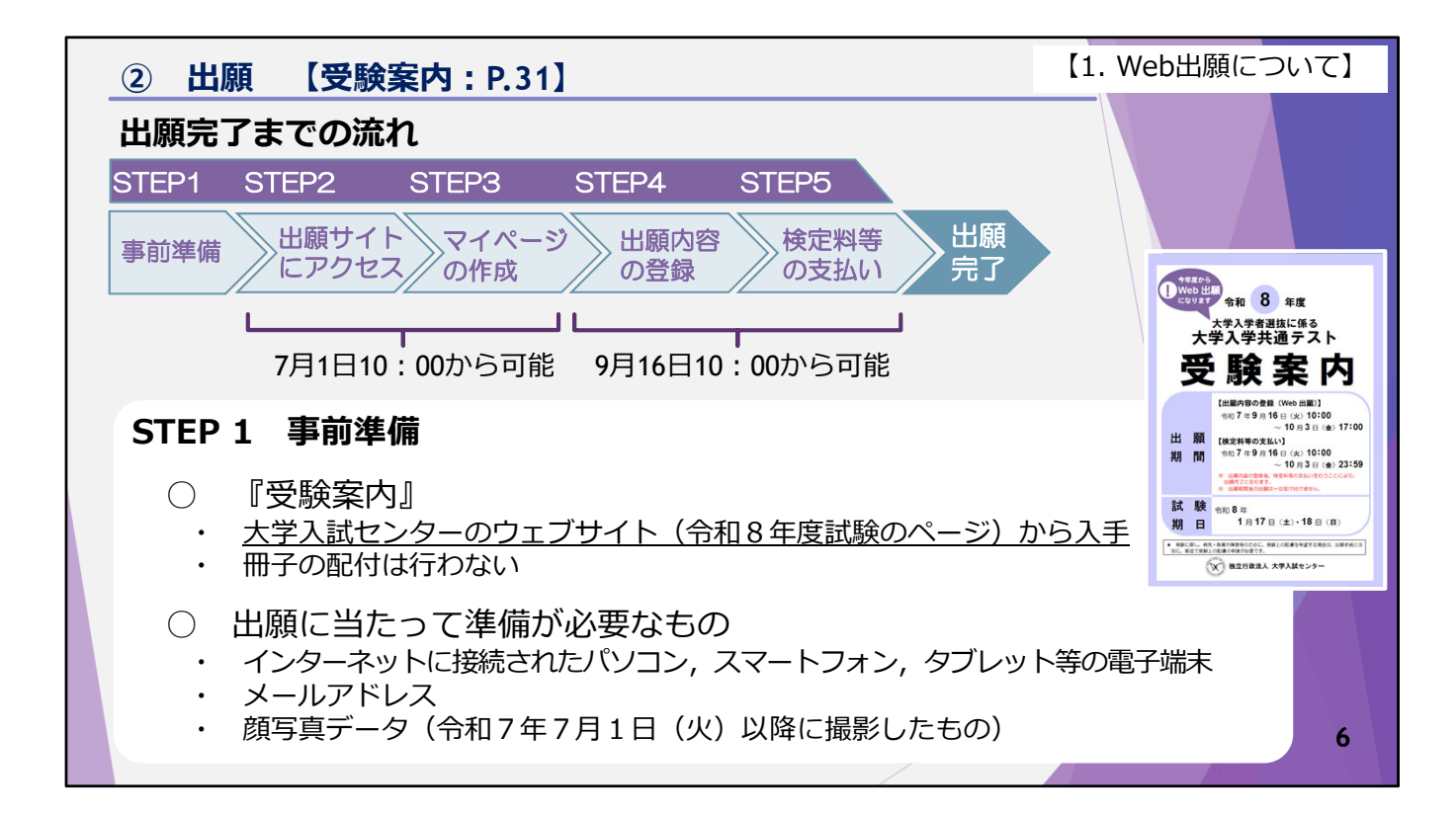

次に、出願について説明します。

はじめに,出願完了までの流れですが,大きく分けて5つのステップに分かれ ます。

共通テスト出願サイトへのアクセスとマイページの作成は、7月1日の午前10時 から可能です。

出願内容の登録と検定料等の支払いは、9月16日の午前10時から可能です。

5つのステップすべてが完了していないと、出願は完了しません。

ここからは、出願完了までの流れを、ステップごとに説明していきます。

ステップ1 事前準備

まずはじめに, 『受験案内』を大学入試センターのウェブサイトから入手し, 確認してください。 冊子での配付は行っていないので, 必要に応じて『受験案内』をダウンロード

し,印刷してください。

続いて,出願に当たって必要なものは,・インターネットに接続されたパソコン,スマートフォン,タブレット等の電子端末 ・メールアドレス ・顔写真のデータ です。

顔写真のデータは、令和7年7月1日以降に撮影したものを準備してください。 プリントアウトされた写真は不要です。

なお,出願時に登録された顔写真は,受験票に表示されるほか,試験場の大学に 提供され,試験当日に監督者が本人確認のために使用します。

また, 志願者が, 各大学の共通テストを利用した選抜に出願する場合, 出願した 大学にも顔写真が提供されます。

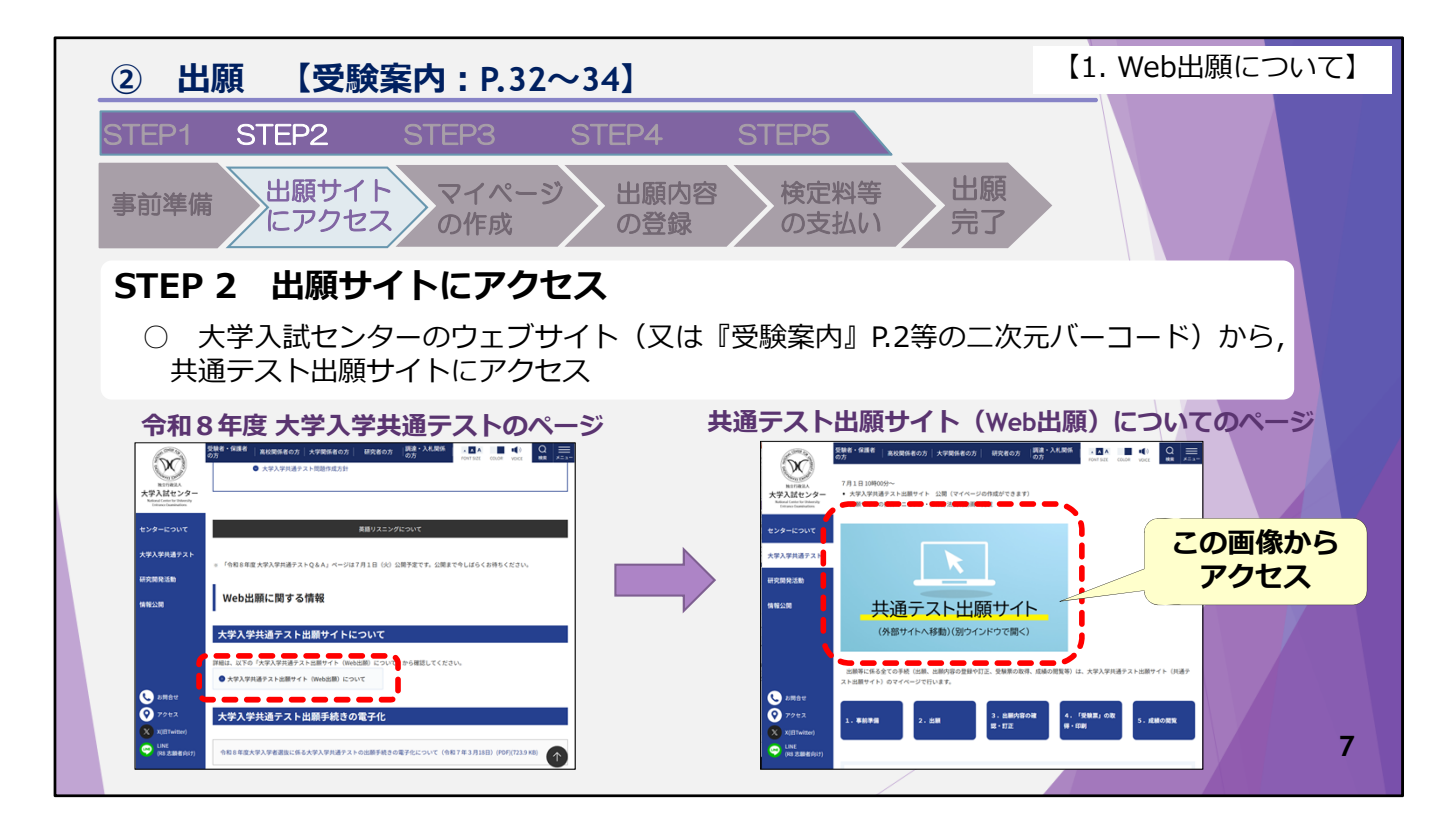

ステップ2 共通テスト出願サイトにアクセス

7月1日の午前10時以降に大学入試センターのウェブサイトの「令和8年度大 学入学共通テスト」のページにリンクした先の、「大学入学共通テスト出願サ イト(Web出願)について」のページにある画像から、共通テスト出願サイト にアクセスしてください。

なお, 『受験案内』の2ページなどに掲載している, 二次元バーコードからも アクセスが可能です。

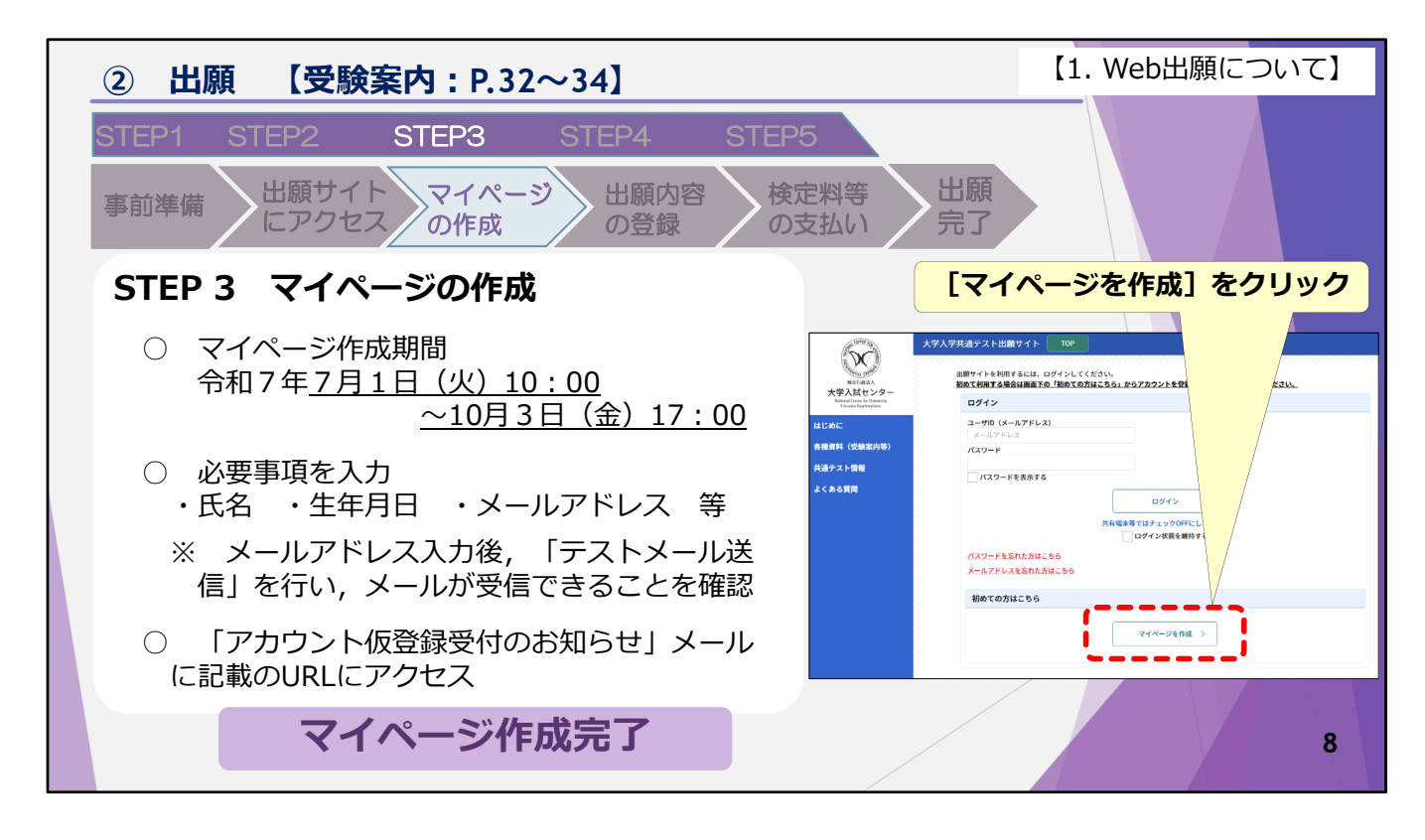

ステップ3 マイページの作成 共通テストの出願に当たっては,必ずマイページを作成してください。

マイページ作成期間は、7月1日の午前10時から10月3日の午後5時までです。 マイページ作成期間に共通テスト出願サイトの「マイページを作成」から、マ イページを作成してください。

マイページ作成時に入力する事項は, ・氏名 ・生年月日 ・メールアドレス 等です。 メールアドレス入力後, 「テストメール送信」を行い, 共通テスト出願サイト からのメールが受信できることを確認してください。

必要事項入力後,入力したメールアドレス宛に「アカウント仮登録受付のお知 らせ|メールが送信されます。

メールに記載のURLにアクセスすると、マイページ作成完了画面が表示されます。

これで、マイページ作成完了です。

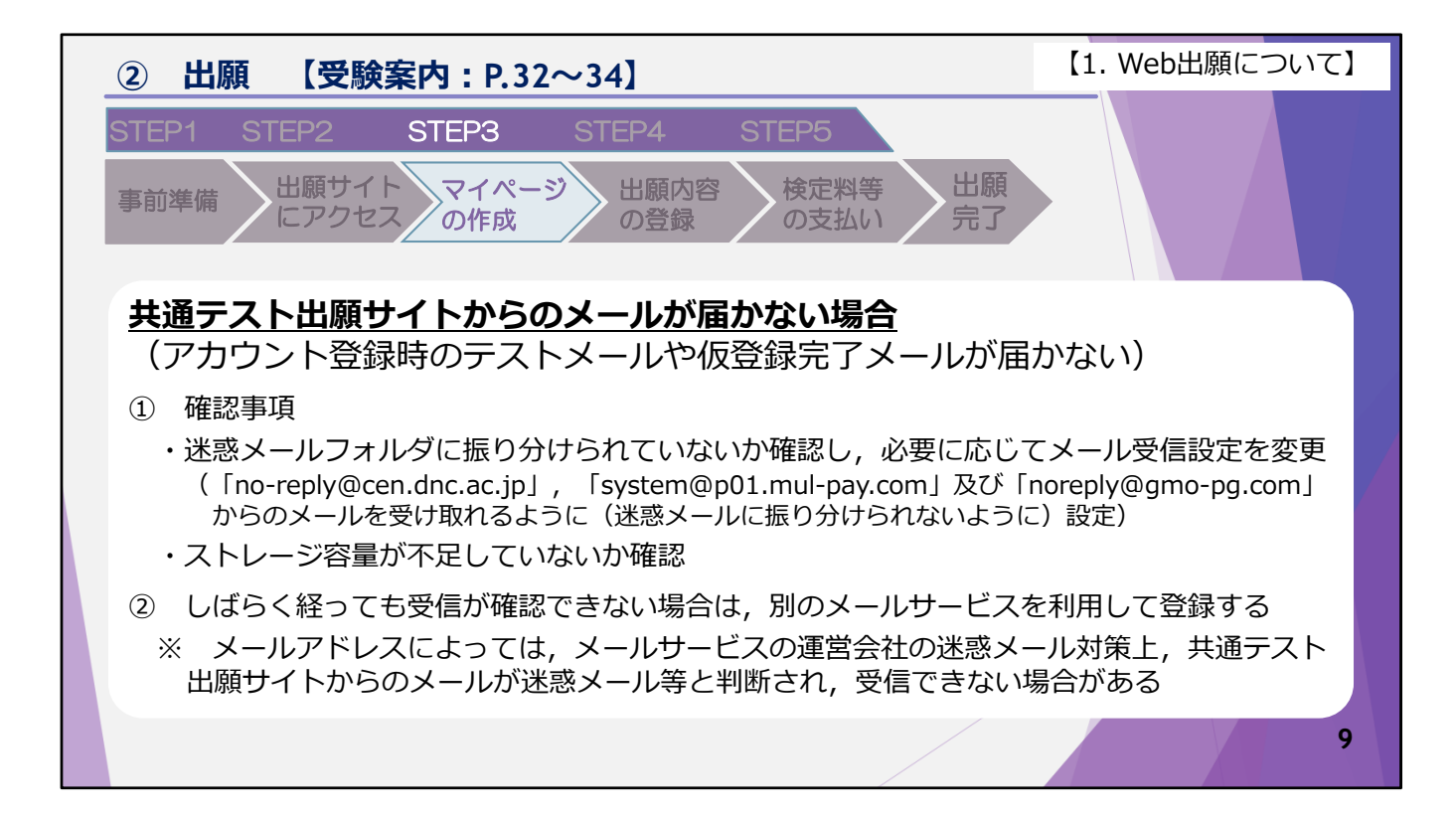

ここでは、マイページ作成時に入力したメールアドレスに、共通テスト出願サ イトからのメールが届かない場合の対処法等について説明します。

メールが届かない場合,共通テスト出願サイトからのメールが迷惑メールフォ ルダに振り分けられていないかを確認してください。

迷惑メールフォルダに振り分けられてしまっている場合は,メール受信設定を 変更し,画面に表示の3つのアドレスからのメールを受け取れるようにしてく ださい。

また,メールの受信に必要なストレージ容量が不足している場合もありますので,ストレージの確認もおこなってください。

これらを確認した後も受信できない場合は,別のメールサービスを利用して登録を行ってください。

メールアドレスによっては、メールサービスの運営会社の迷惑メール対策上, 共通テスト出願サイトからのメールが迷惑メール等と判断され受信できない場 合があります。

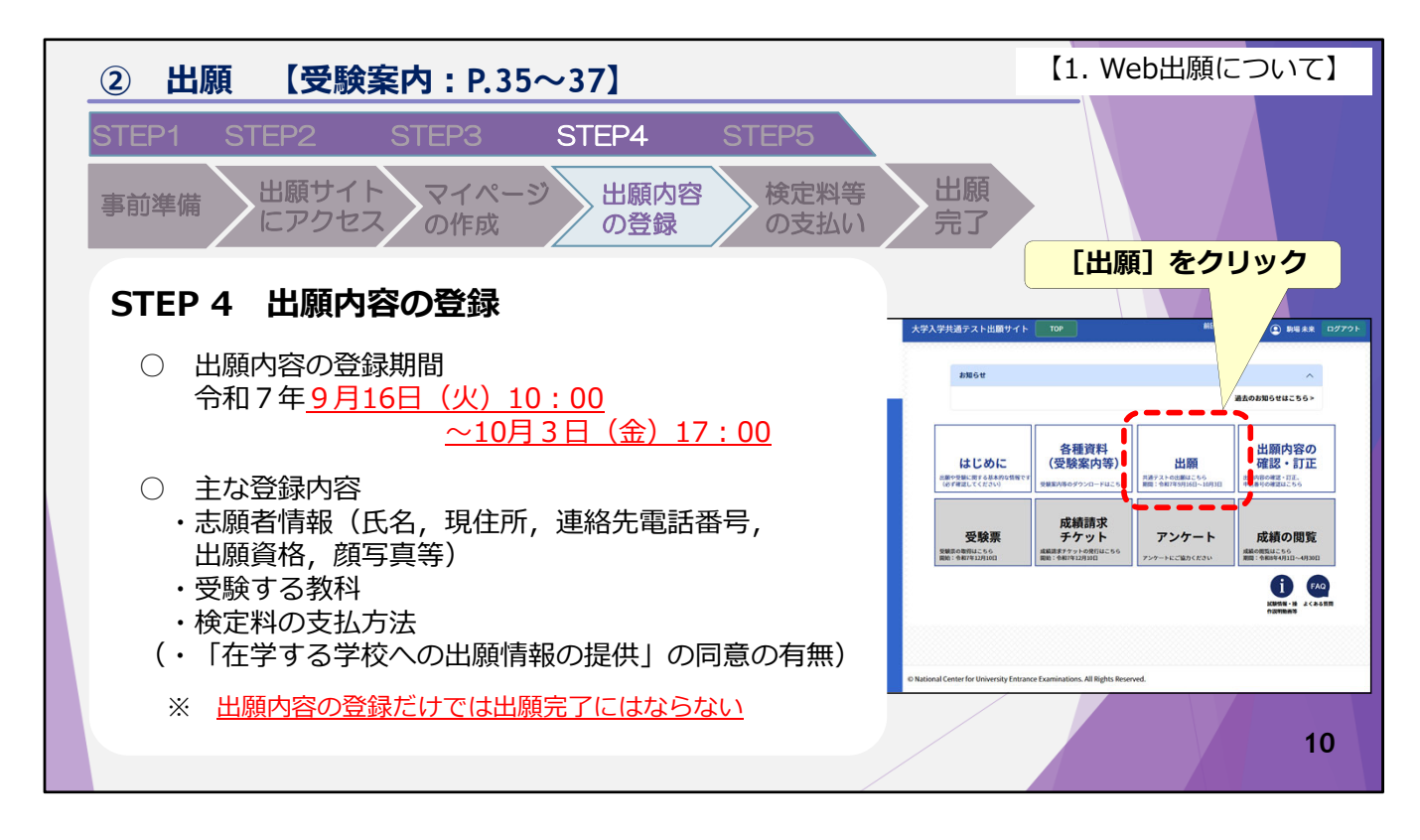

ステップ4 出願内容の登録

出願内容の登録期間は,9月16日の午前10時から10月3日の午後5時までです。 この登録期間内にマイページの「出願」から,出願内容の登録を行ってください。

主な登録内容は、・志願者情報 ・受験する教科 ・検定料の支払方法 等で す。 高等学校等の卒業見込みの志願者は、「在学する学校への出願情報の提供」に

同寺子校寺の牛来先込みの心顔省は、「仕子する子校への山顔情報の提供」、 同意するかしないかについても併せて登録してください。 登録内容に誤りがないかよく確認して登録してください。

なお,出願内容の登録だけでは出願完了にはなりません。 次のステップ5の検定料等の支払いを必ず済ませてください。

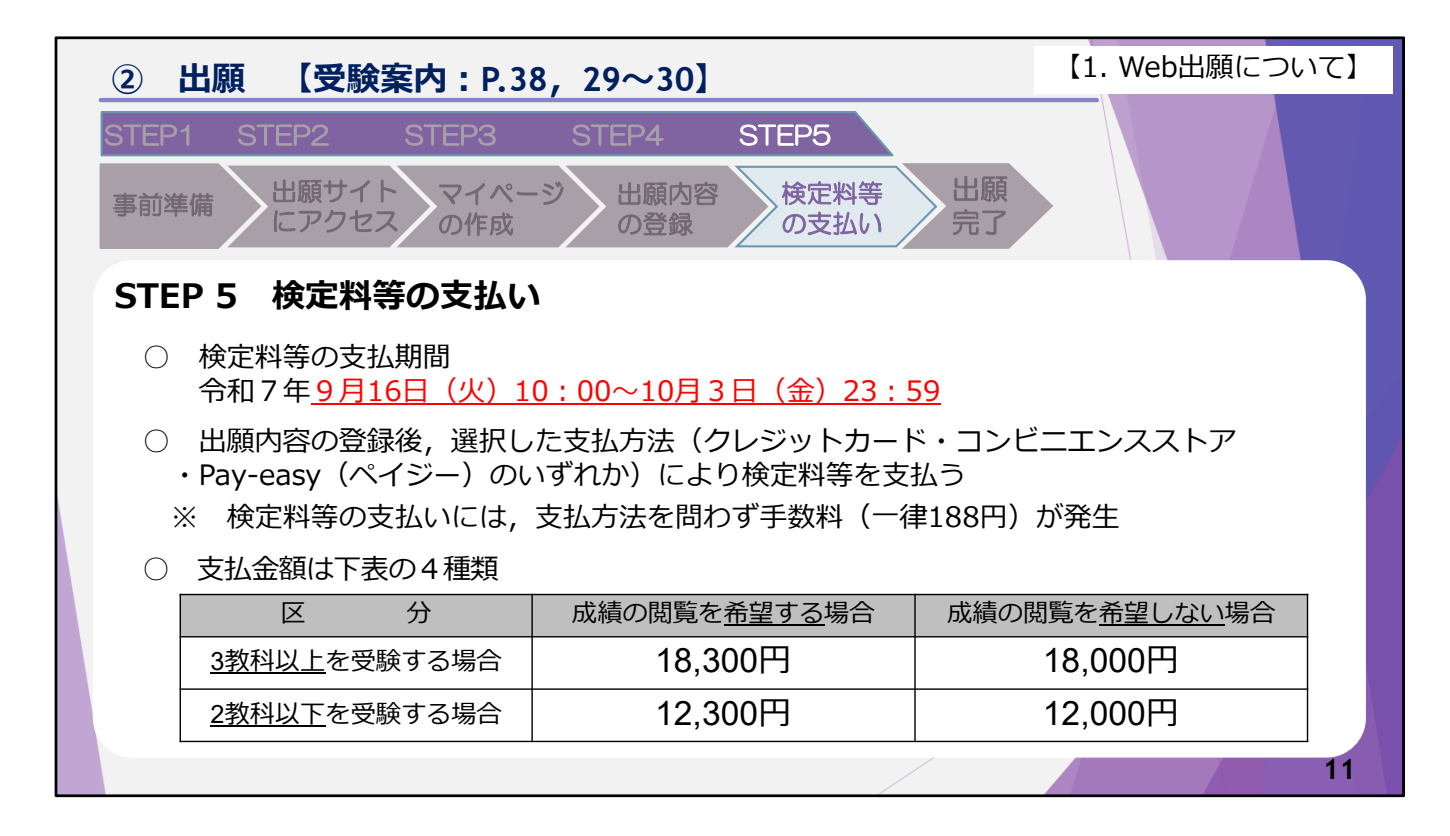

ステップ5 検定料等の支払い

検定料等の支払期間は、9月16日の午前10時から10月3日の午後11時59分まで です。

出願内容の登録時に支払方法を選択し,選択した支払方法により検定料等の支払いを行ってください。 検定料等の支払方法は,・クレジットカード ・コンビニエンスストア ・ペ イジー の三つです。

なお、検定料等の支払いには支払方法を問わず一律188円の手数料が発生します。 支払金額は、画面に示す表のとおり4種類あります。

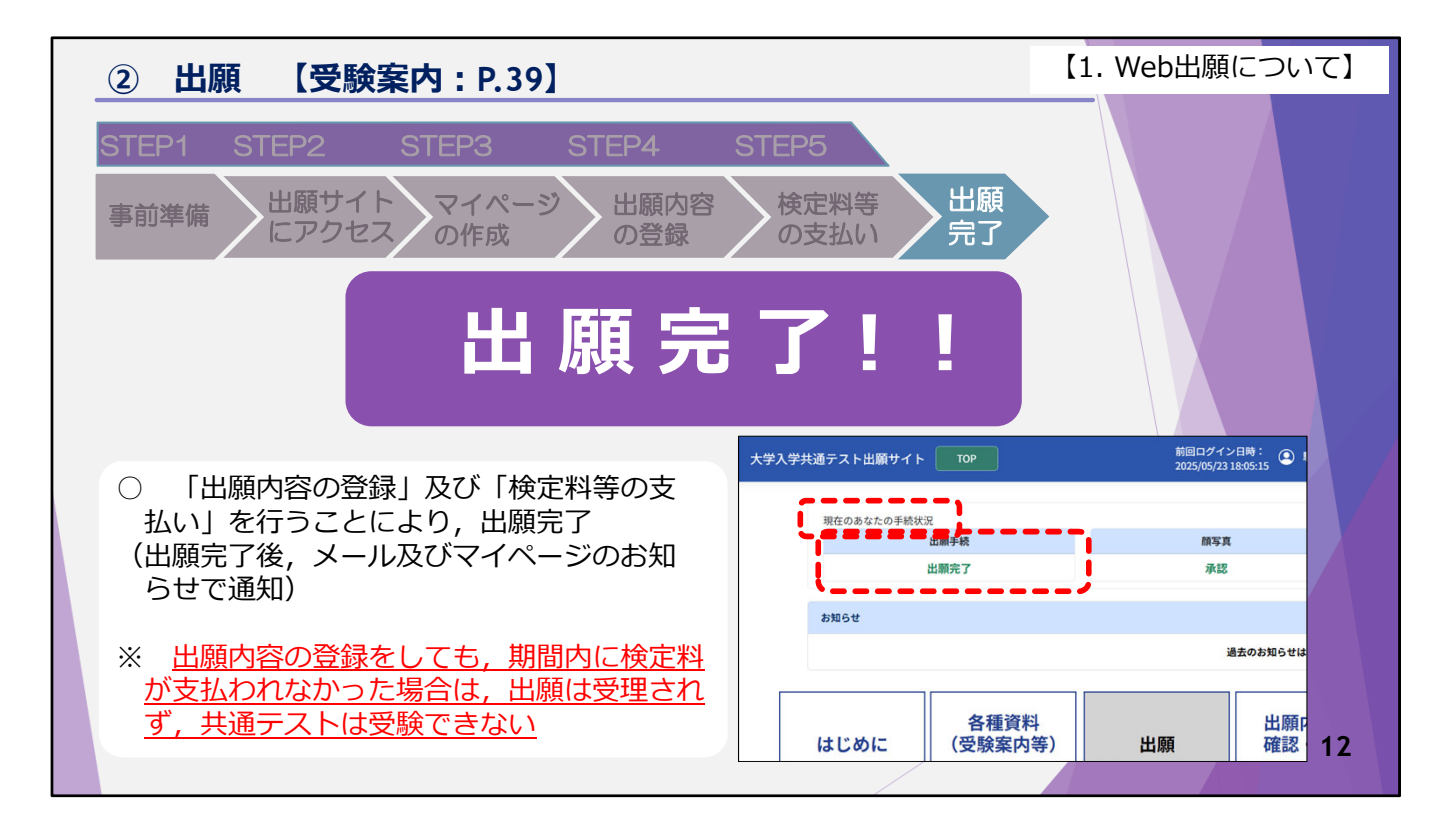

「出願内容の登録」,及び「検定料等の支払い」を行うことにより出願完了と なります。

出願完了後,メールおよびマイページのお知らせで出願が完了したことを通知 するとともに,「現在のあなたの手続状況」に「出願完了」と表示されます。

出願内容の登録をしても出願期間内に検定料が支払われなかった場合は,出願 は受理されず共通テストは受験できません。 必ず出願完了のメールやお知らせが届いていることを確認してください。

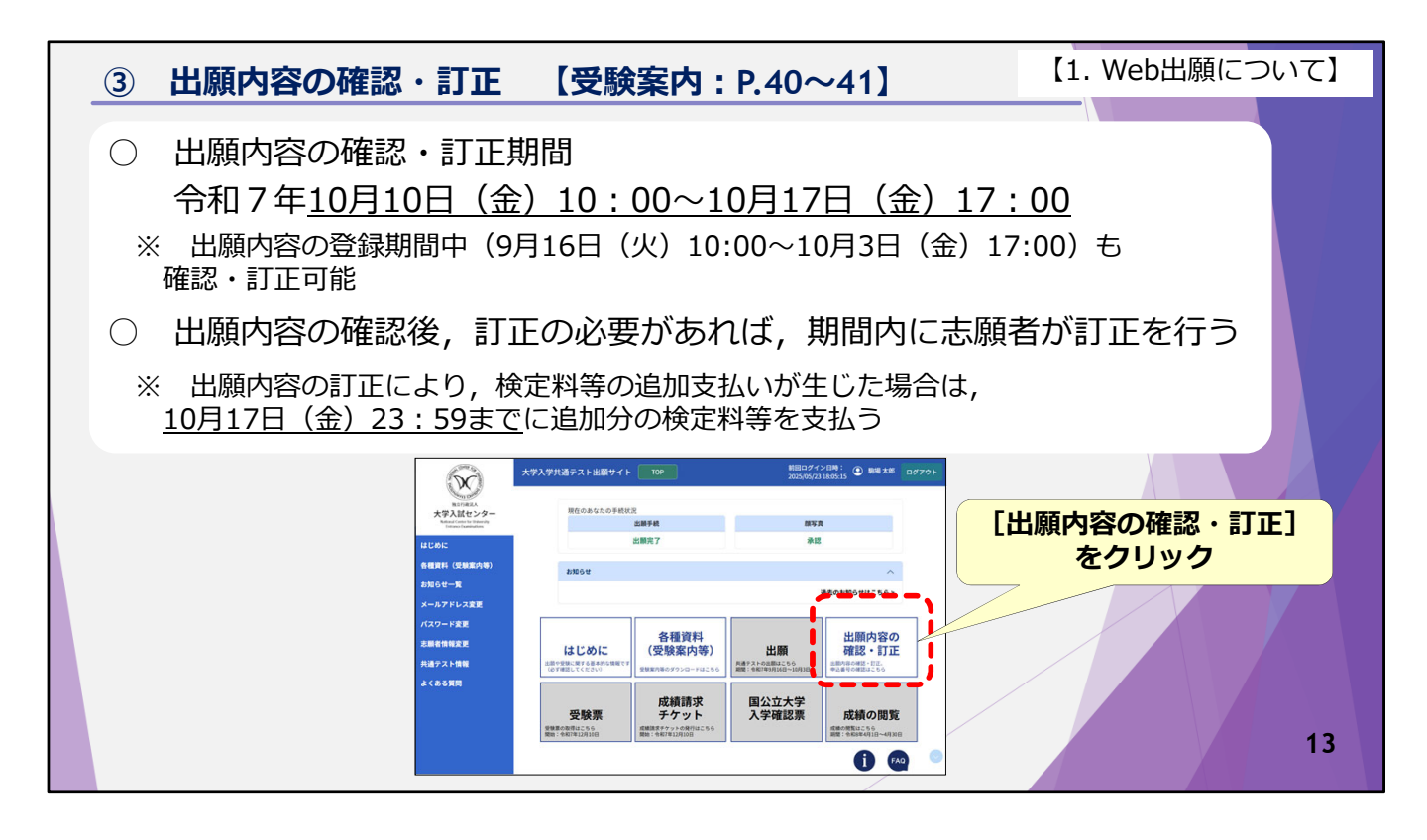

次に、出願内容の確認・訂正について説明します。

出願内容の確認・訂正期間は、10月10日の午前10時から10月17日の午後5時までです。

この期間内に,出願内容に誤りがないか,マイページの「出願内容の確認・訂正」から確認してください。

出願内容の確認・訂正は、出願内容の登録期間中も行うことができます。

確認した結果,出願内容の訂正の必要があれば,確認・訂正期間内に志願者が 訂正を行ってください。

出願内容の訂正により、検定料等の追加支払いが生じた場合は、10月17日の午後11時59分までに追加分の検定料等の支払いを行ってください。

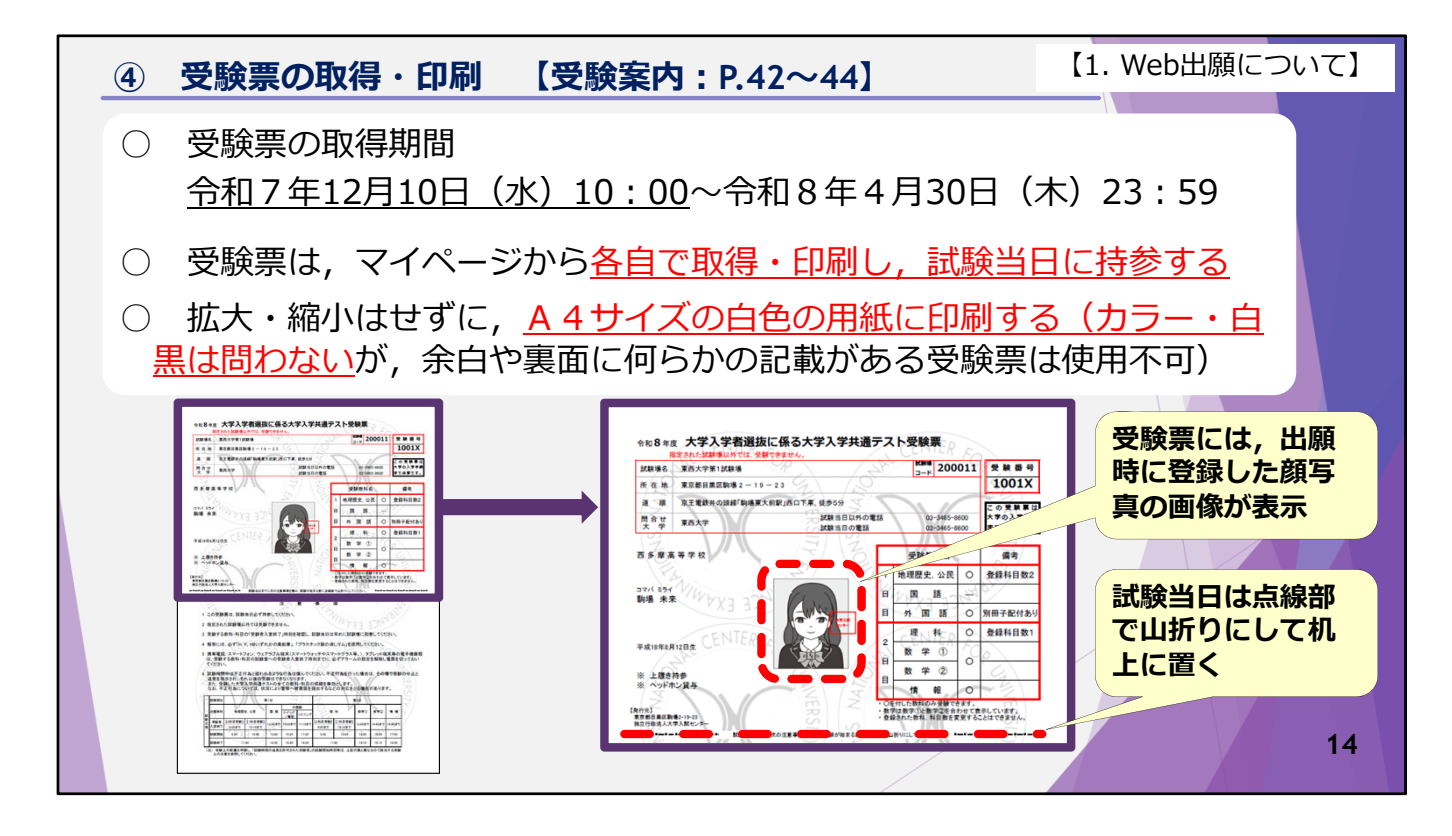

次に、受験票の取得・印刷について説明します。

受験票の取得期間は、12月10日の午前10時から令和8年4月30日の午後11時59 分までです。

受験票は,マイページから各自で取得・印刷し,試験当日に持参してください。 受験票の郵送は行いません。

また、受験票は拡大や縮小はせずに、A4サイズの白色の用紙に印刷してください。

印刷はカラー・白黒は問いませんが, 用紙の余白や裏面に何らかの記載がある 受験票は使用できません。

受験票には、出願時に登録した顔写真の画像が表示されます。

試験当日は、受験票中央の点線部で山折りにして机上に置いてください。

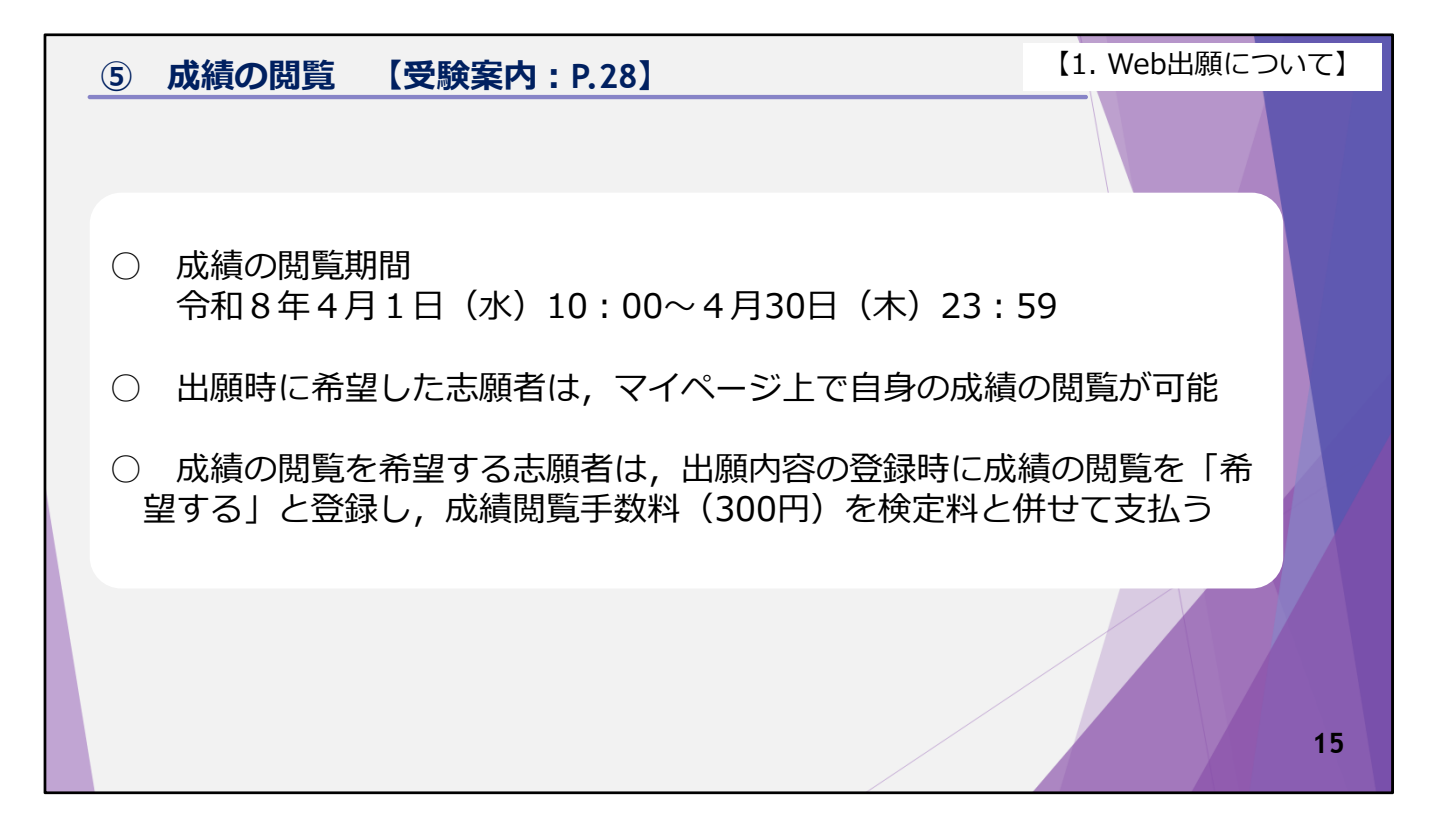

次に,成績の閲覧についてです。

成績の閲覧期間は、令和8年4月1日の午前10時から4月30日の午後11時59分までです。

出願時に成績の閲覧を希望した志願者は,マイページ上で自身の成績を閲覧す ることができます。

成績の閲覧を希望する志願者は、出願内容の登録の際に成績の閲覧を「希望する」と登録し、成績閲覧手数料を検定料と併せて支払ってください。

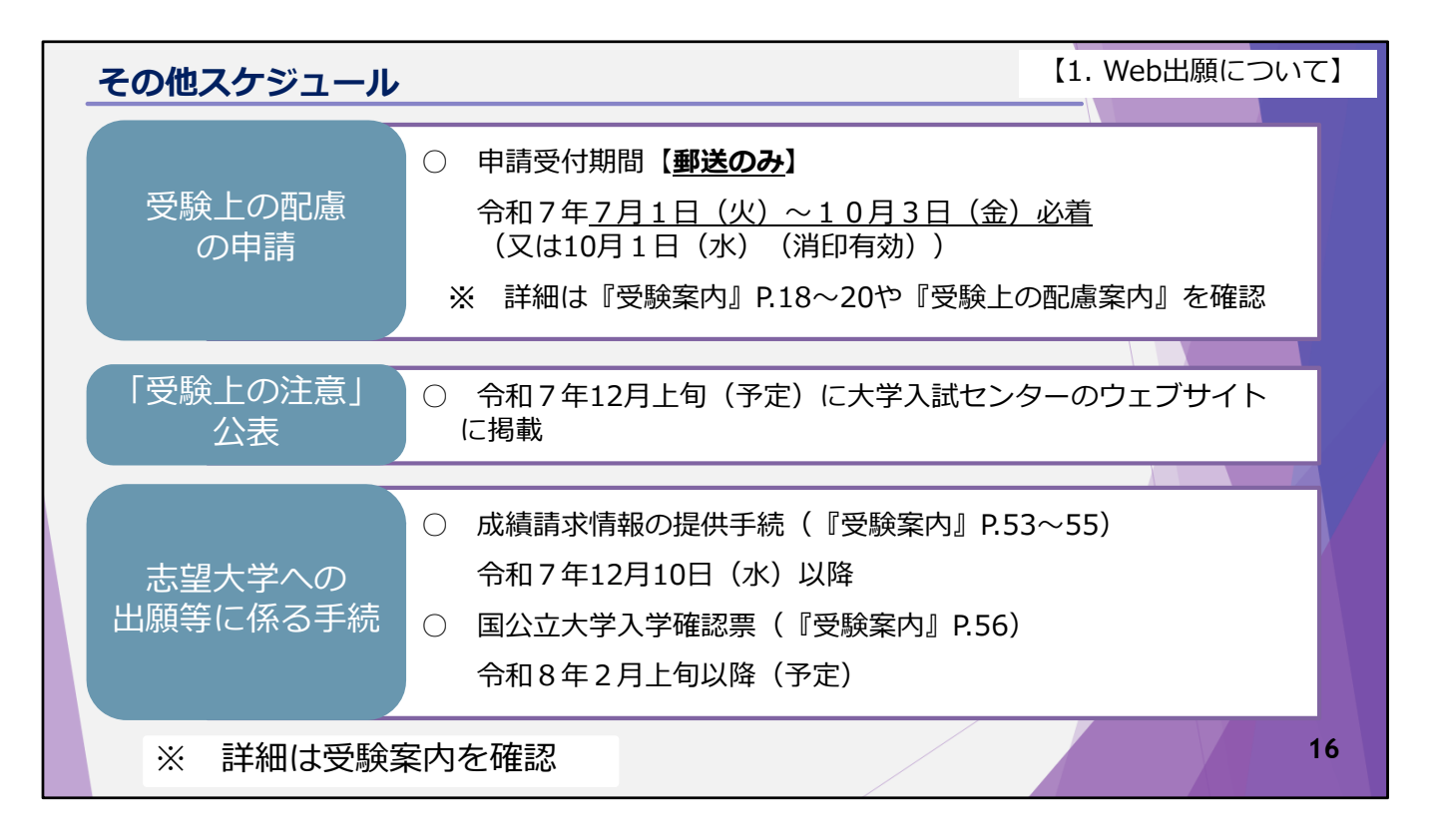

この画面では,出願手続の他,共通テストに係る手続やスケジュールをまとめ ています。

これらの手続の詳細については受験案内を確認してください。

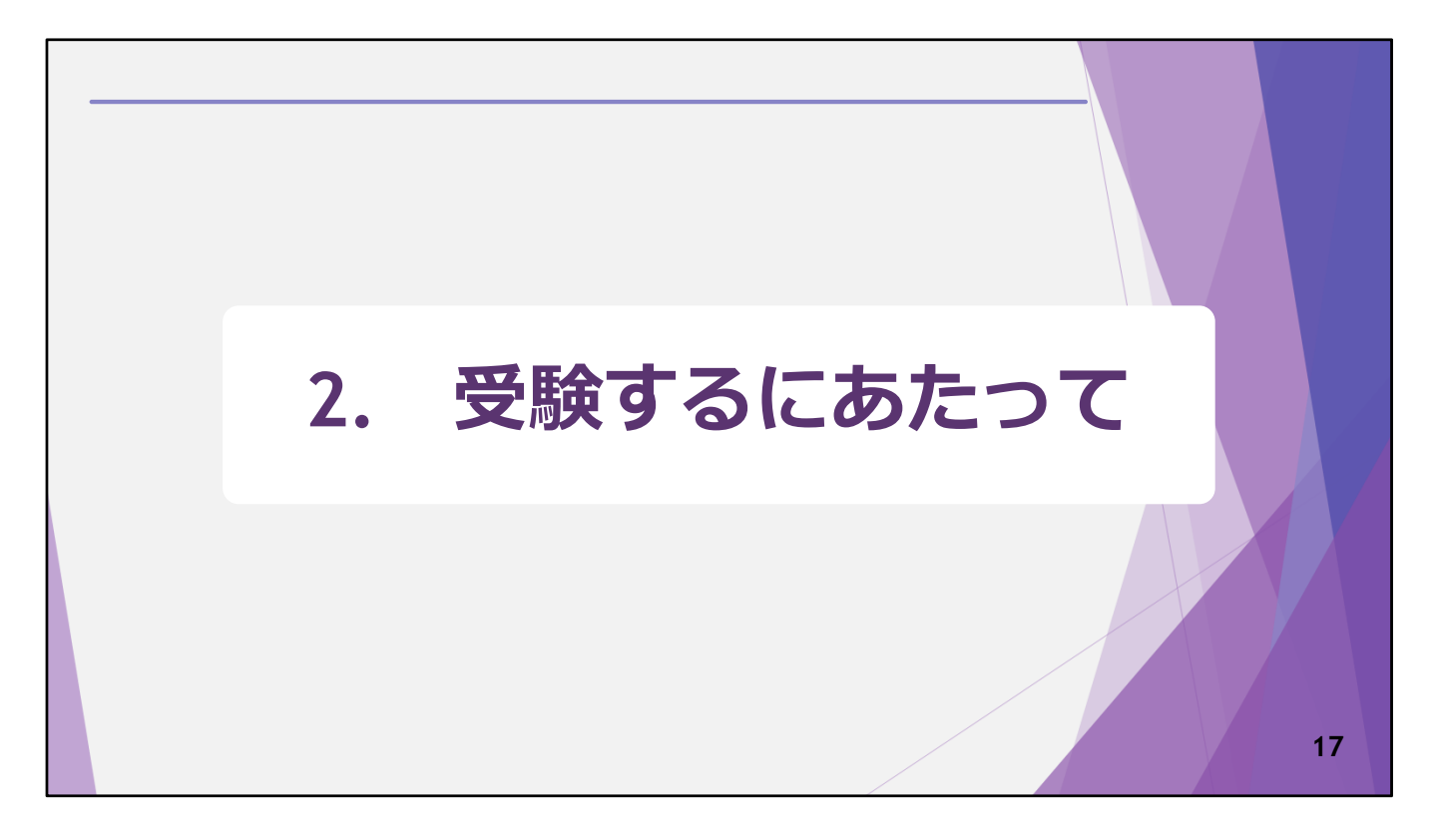

ここからは, 受験するにあたって注意していただきたいことについて説明しま す。

| ① 時間割 【受験案内:P.8】                                          | 【2. 受験するにあたって】                                       |
|-----------------------------------------------------------|------------------------------------------------------|
| 【1日目】<br>令和8年1月17日(土)                                     | 【2日目】<br>令和8年1月18日(日)                                |
| 【2科目受験者】<br>9:30-11:40 地理歴史,公民<br>【1科目受験者】<br>10:40-11:40 | 【2科目受験者】<br>9:30-11:40 理科<br>【1科目受験者】<br>10:40-11:40 |
| 13:00-14:30 国語                                            | 13:00-14:10 数学①                                      |
| 15:20-16:40 外国語                                           | 15:00-16:10 数学②                                      |
| 17:20-18:20 英語リスニング                                       | 17:00-18:00 情報                                       |
|                                                           | 18                                                   |

はじめに、試験時間割についてです。

試験実施期日は、令和8年1月17日と18日の二日間です。 試験時間割は、令和7年度共通テストから変更はありません。

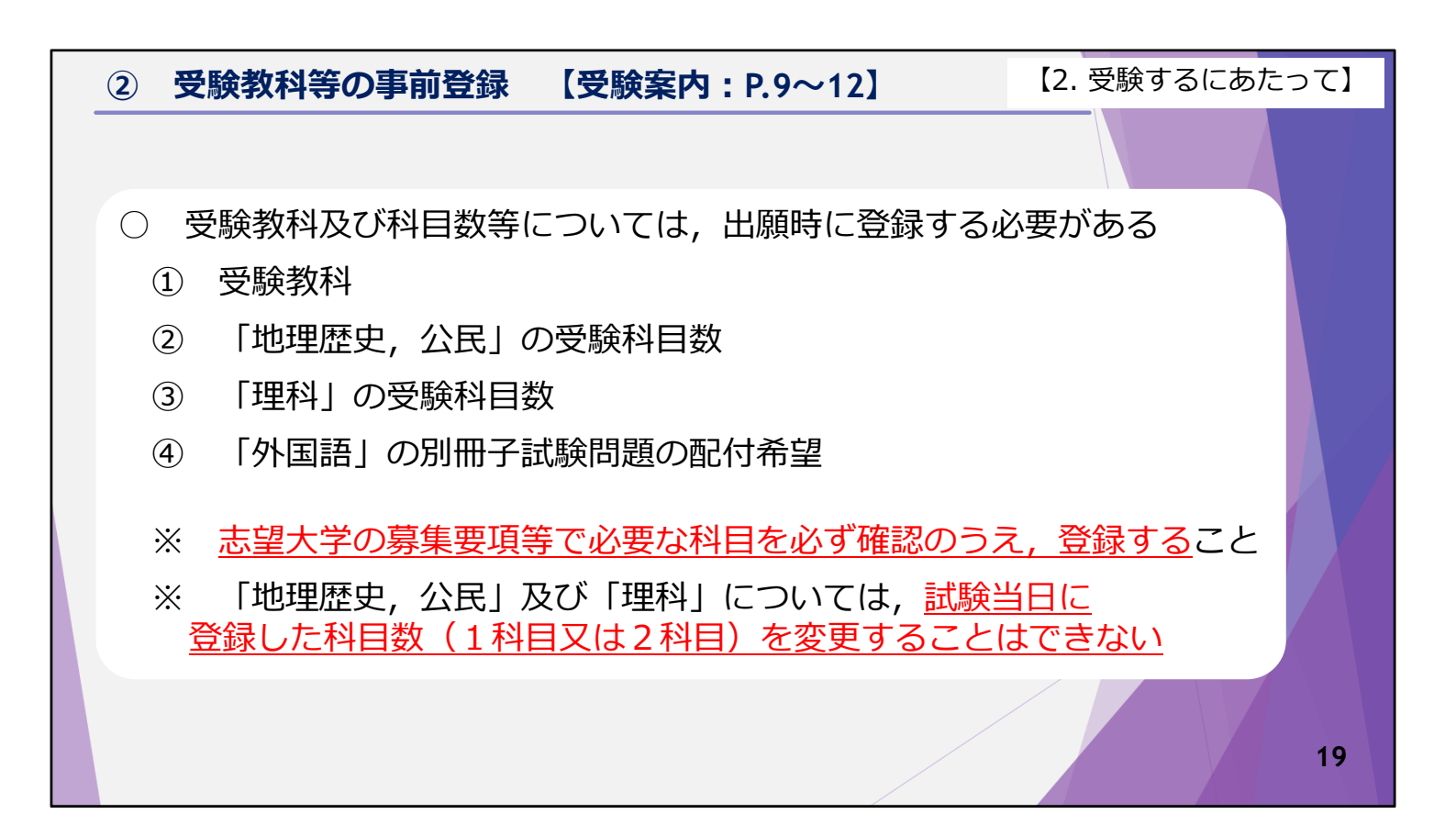

次に、受験教科等の事前登録について説明します。

受験する教科、及び科目数等については、出願時に登録する必要があります。

出願時に登録が必要な事項は,

①受験教科 ②「地理歴史,公民」の受験科目数 ③「理科」の受験科目数 ④「外国語」の別冊子試験問題の配付希望 の4つです。

共通テストで受験が必要な教科・科目については,志望大学の募集要項等で必 ず確認してから,登録してください。 試験当日,受験科目について監督者に質問しても答えることはできませんので, 注意してください。

また,「地理歴史,公民」及び「理科」については,あらかじめ登録した科目 数により試験室の割り当てを行うことから,試験当日に登録した科目数を変更 することはできません。

次の画面からは,「地理歴史,公民」と「理科」の受験に当たってのポイント について詳しく説明していきます。

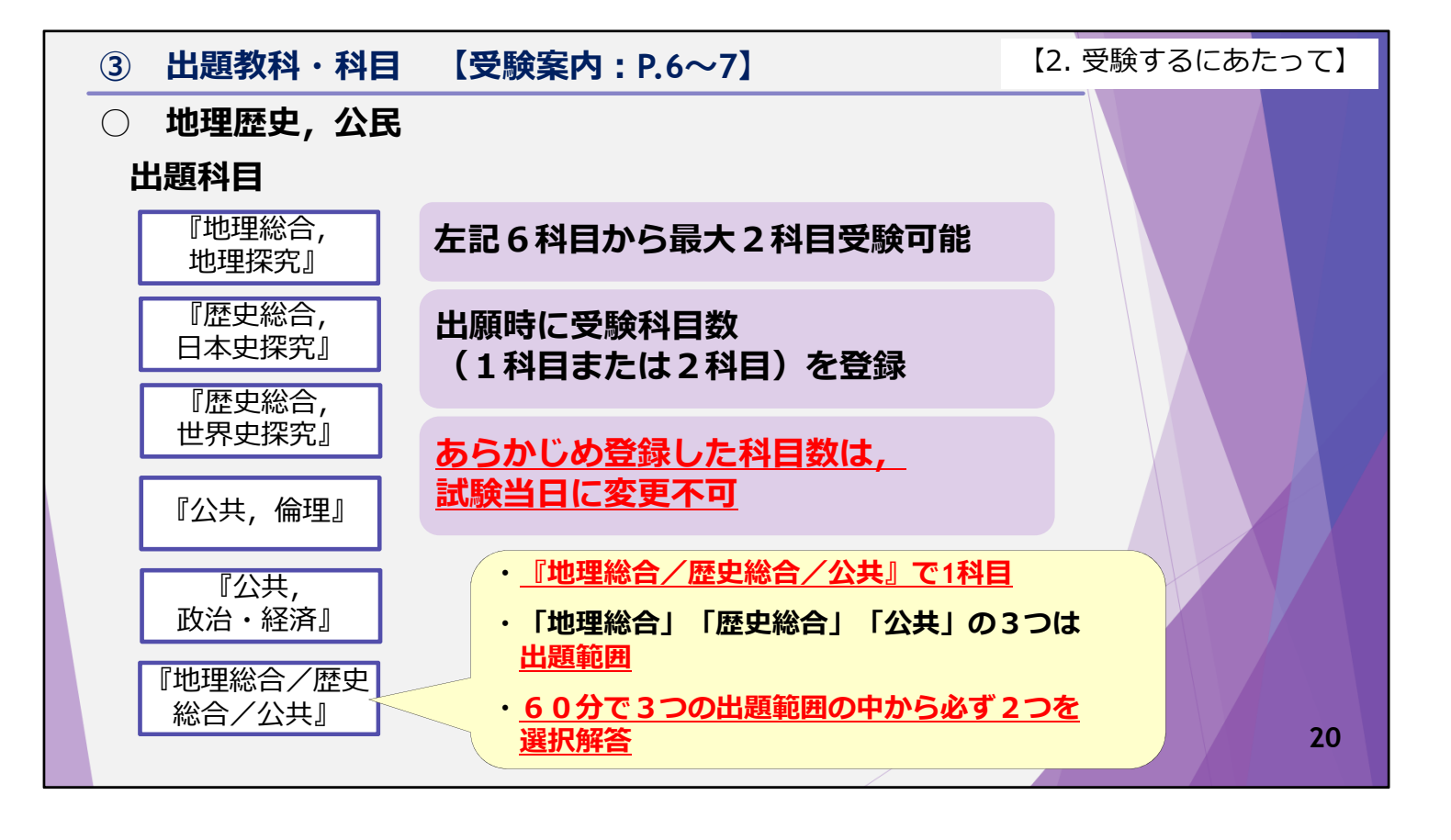

まずは、「地理歴史、公民」です。

出題科目は、『地理総合,地理探究』,『歴史総合,日本史探究』,『歴史総合,世界史探究』,『公共,倫理』,『公共,政治・経済』,『地理総合/歴 史総合/公共』の合計6科目です。

「地理歴史,公民」は、6科目の中から最大2科目を受験することができます。 受験する科目数は出願時に登録します。

あらかじめ登録した受験科目数は、試験当日に変更することはできません。

なお,科目名にスラッシュのある『地理総合/歴史総合/公共』は,これで1 つの出題科目です。 スラッシュで区切られた「地理総合」,「歴史総合」,「公共」の3つは出題 範囲です。 60分の試験時間の中で,3つの出題範囲の中から必ず2つの出題範囲を選択解 答します。

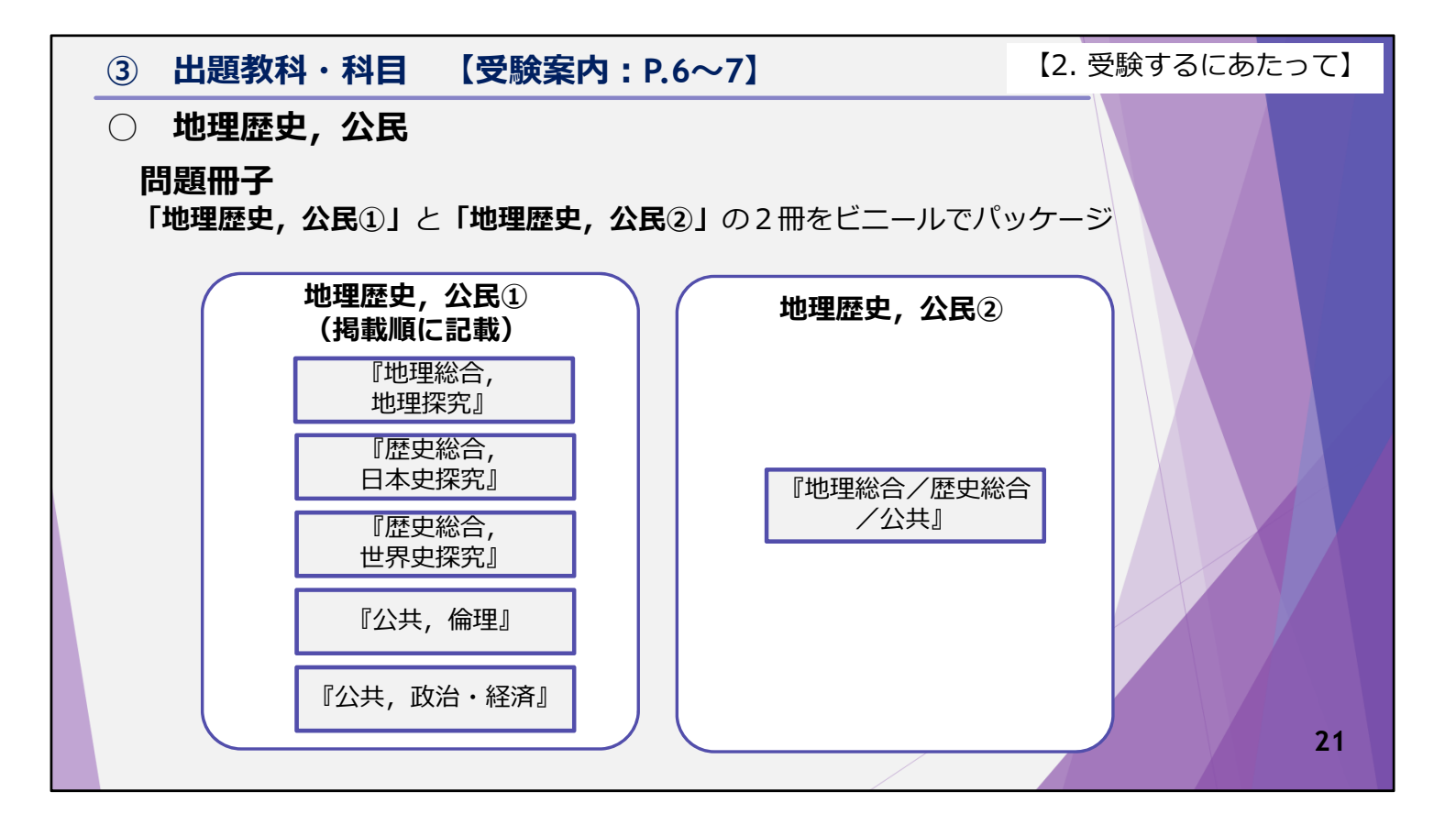

次に,「地理歴史,公民」の問題冊子についてです。 「地理歴史,公民」では,「地理歴史,公民①」という名称の問題冊子と, 「地理歴史,公民②」という名称の問題冊子の2冊をビニールでパッケージし た状態で配付します。

「地理歴史,公民①」の問題冊子には,掲載順に,『地理総合,地理探究』, 『歴史総合,日本史探究』,『歴史総合,世界史探究』,『公共,倫理』, 『公共,政治・経済』を掲載しています。 一方,「地理歴史,公民②」の問題冊子には,『地理総合/歴史総合/公共』 の1科目のみを掲載しています。

|   | 3                                   | 出題教科・科目          | 受験案内:              | P.6~7]           |                  | 【2. 受験す     | るにあたって】        |
|---|-------------------------------------|------------------|--------------------|------------------|------------------|-------------|----------------|
|   | 〇 地理歴史,公民 【2科目を選択する場合の組合せ】          |                  |                    |                  |                  |             |                |
| Г | 地埋歴史,公氏①]の問題冊子の中から2科目を選択する場合        |                  |                    |                  |                  |             |                |
|   | I                                   |                  | 「地理歴史,公民①」の問題冊子に掲載 |                  |                  |             |                |
|   |                                     |                  | 『地理総合,<br>地理探究』    | 『歴史総合,<br>日本史探究』 | 『歴史総合,<br>世界史探究』 | 『公共,<br>倫理』 | 『公共,<br>政治・経済』 |
|   | の問題冊子に                              | 『地理総合,<br>地理探究』  |                    | 0                | 0                | 0           | 0              |
|   |                                     | 『歴史総合,<br>日本史探究』 | 0                  |                  | 0                | 0           | 0              |
|   |                                     | 『歴史総合,<br>世界史探究』 | 0                  | 0                |                  | 0           | 0              |
|   | 揭民<br>載①                            | 『公共, 倫理』         | 0                  | 0                | 0                |             | ×              |
|   |                                     | 『公共,政治・経済』       | 0                  | 0                | 0                | ×           |                |
|   | 『公共,倫理』と『公共,政治・経済』<br>は組み合わせて選択できない |                  |                    |                  |                  |             |                |

ここで,「地理歴史,公民」において,2科目を選択する場合の組合せについ て説明します。

「地理歴史,公民」において2科目を選択する場合の組合せについては,少し 複雑ですので説明をよく聞いてください。

まず,「地理歴史,公民①」の問題冊子に掲載されている科目の中から2科目 を選択する場合です。

この表では,2科目を選択する場合に選択可能な組合せを「〇」で,選択不可能な組合せを「×」で示しています。

この場合,選択できない組合せは,『公共,倫理』と『公共,政治・経済』の1 つのみです。

この他の組合せについては、選択することができます。

|                                                                                                    | 3                                                 | 出題教科・科目 【受験           | 案内:P6~7】                               |                     | 【2. 受験するにある         | たって】 |
|----------------------------------------------------------------------------------------------------|---------------------------------------------------|-----------------------|----------------------------------------|---------------------|---------------------|------|
| <ul> <li>地理歴史,公民 【2科目を選択する場合の組合せ】</li> <li>「地理歴史,公民①」の問題冊子と「地理歴史,公民②」の問題冊子の中から<br/>それぞれ1科目選択する場合</li> </ul> |                                                   |                       |                                        |                     |                     |      |
|                                                                                                    |                                                   |                       | 「地理歴史,公民②」の問題冊子に掲載<br>(『地理総合/歴史総合/公共』) |                     |                     |      |
|                                                                                                    |                                                   | 同一名称を含む組合せは<br>選択できない | 「地理総合」<br>と<br>「歴史総合」                  | 「地理総合」<br>と<br>「公共」 | 「歴史総合」<br>と<br>「公共」 |      |
|                                                                                                    | e<br>La                                           | 『地理総合,地理探究』           | ×                                      | ( × )               | 0                   |      |
|                                                                                                    | の地間の地間の地理の地域の地域の地域の地域の地域の地域の地域の地域の地域の地域の地域の地域の地域の | 『歴史総合,日本史探究』          | ×                                      | 0                   | ×                   |      |
|                                                                                                    | 冊史                                                | 『歴史総合,世界史探究』          | ( <u>×</u> )                           | 0                   | ×                   |      |
|                                                                                                    | に<br>公<br>載<br>①<br>」                             | 『公共,倫理』               | 0                                      | ×                   | ×                   |      |
|                                                                                                    |                                                   | 『公共,政治・経済』            | 0                                      | × )                 | ×                   | 23   |
|                                                                                                    |                                                   |                       |                                        |                     |                     |      |

次に,「地理歴史,公民①」に掲載されている科目と,「地理歴史,公民②」の問題冊子に掲載されている科目を組み合わせて2科目選択する場合です。

この場合,同じ名称を含む科目と出題範囲の組合せで選択することはできません。

例えば,スライドの表の左上の「×」をご覧ください。 「地理歴史,公民②」の問題冊子に掲載されている『地理総合/歴史総合/公 共』の中から,「地理総合」と「歴史総合」を選択する場合,「地理歴史,公 民①」の問題冊子に掲載されている,『地理総合,地理探究』,『歴史総合, 日本史探究』,『歴史総合,世界史探究』を選択することはできません。

この点は少し複雑ですので、事前に十分確認しておいてください。

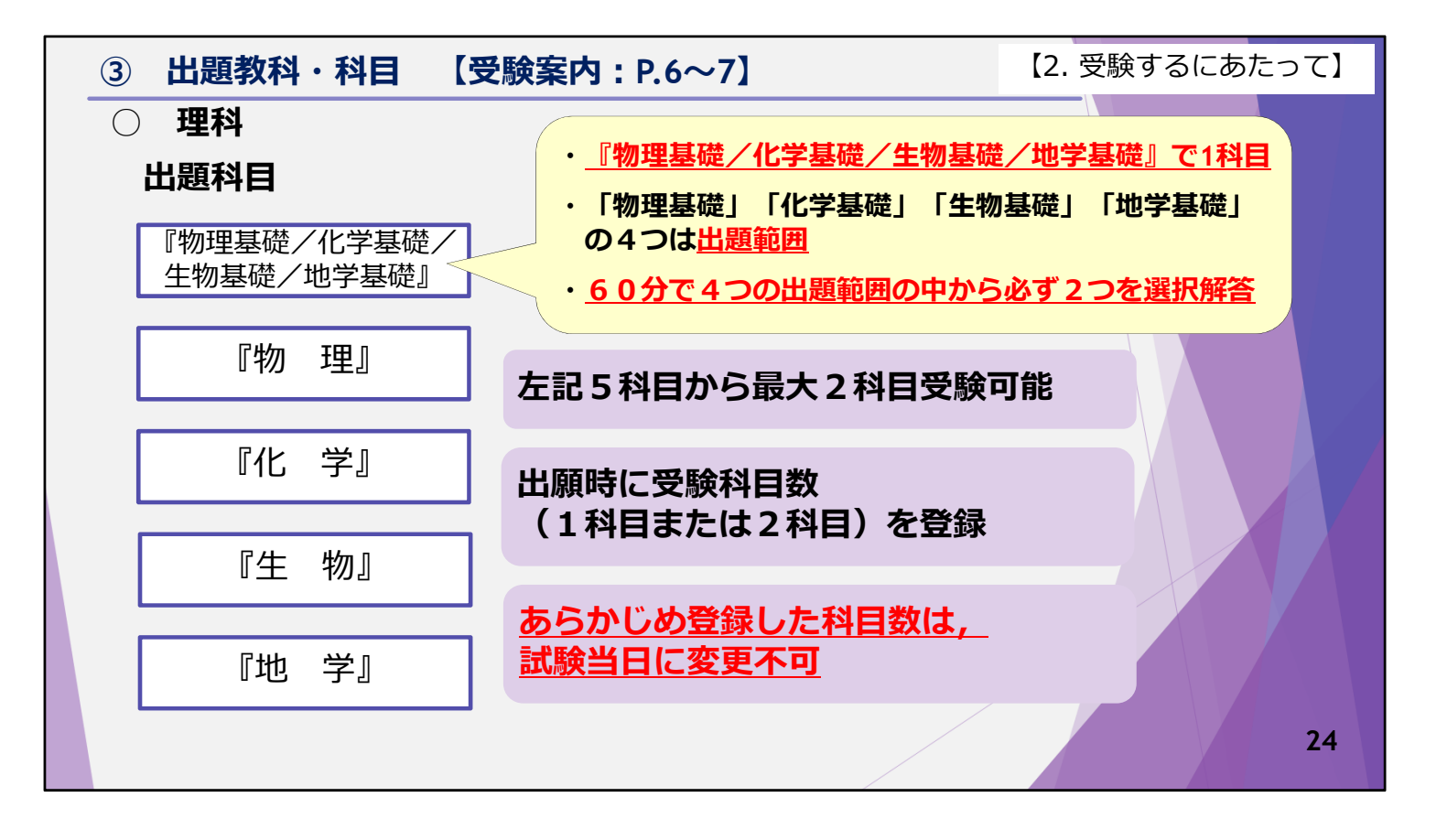

次に、「理科」です。

「理科」の出題科目は、『物理基礎/化学基礎/生物基礎/地学基礎』、『物理』、『化学』、『生物』、『地学』の合計5科目です。

「理科」では、これら5科目から最大2科目を選択し、解答します。

受験する科目数は出願時に登録します。

あらかじめ登録した受験科目数は、試験当日に変更することはできません。

なお,科目名にスラッシュのある『物理基礎/化学基礎/生物基礎/地学基礎』は、これで1つの出題科目です。 スラッシュで区切られた「物理基礎」、「化学基礎」、「生物基礎」、「地学 基礎」の4つは出題範囲です。 60分の試験時間の中で、4つの出題範囲の中から必ず2つの出題範囲を選択解 答します。

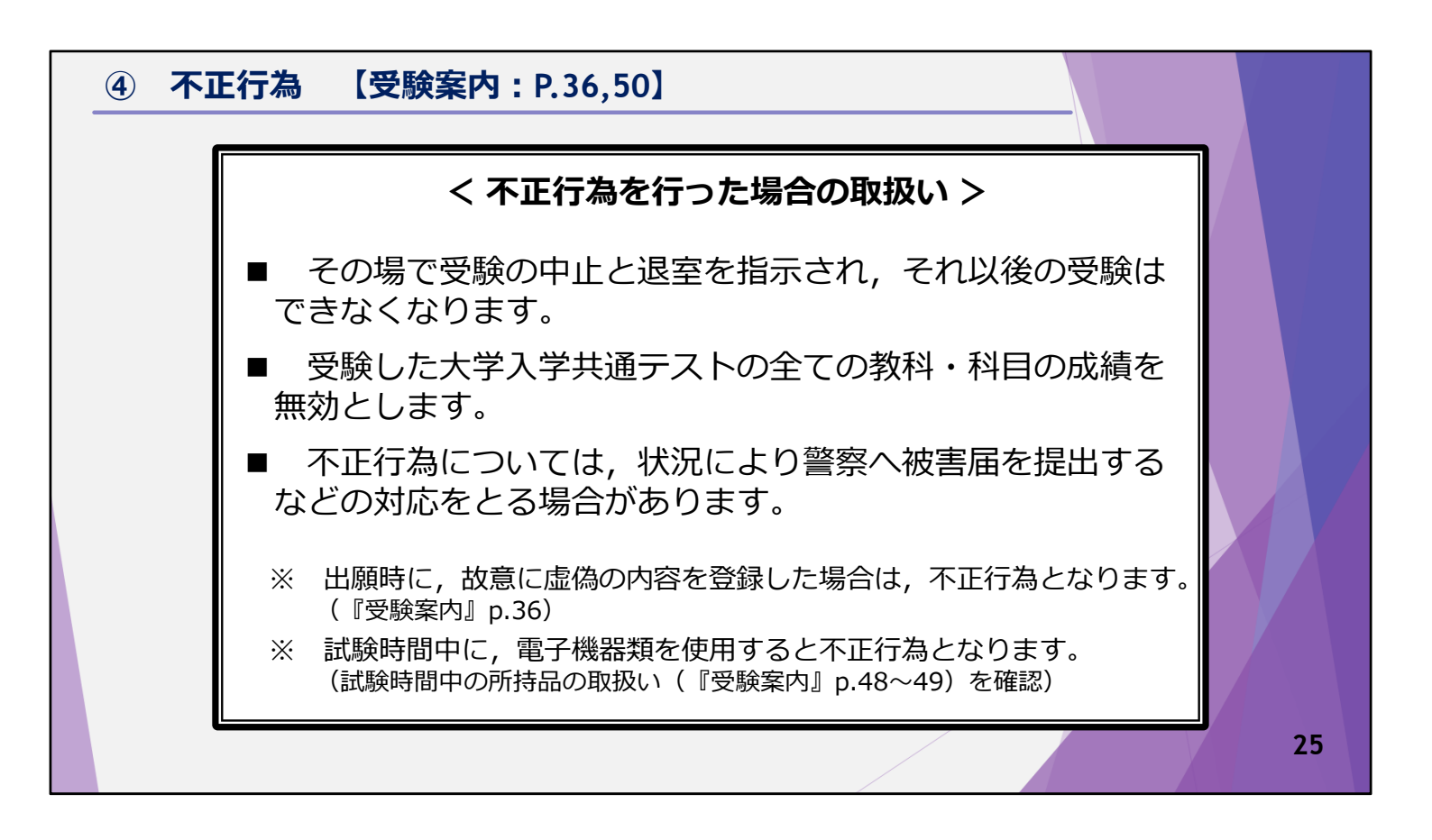

最後に、不正行為を行った場合の取扱いについてです。

不正行為を行った場合は、その場で受験の中止と退室を指示され,それ以後の 受験はできなくなります。

また、受験した大学入学共通テストの全ての教科・科目の成績を無効とします。

不正行為は絶対に行わないでください。

詳しくは、受験案内の該当ページを確認してください。

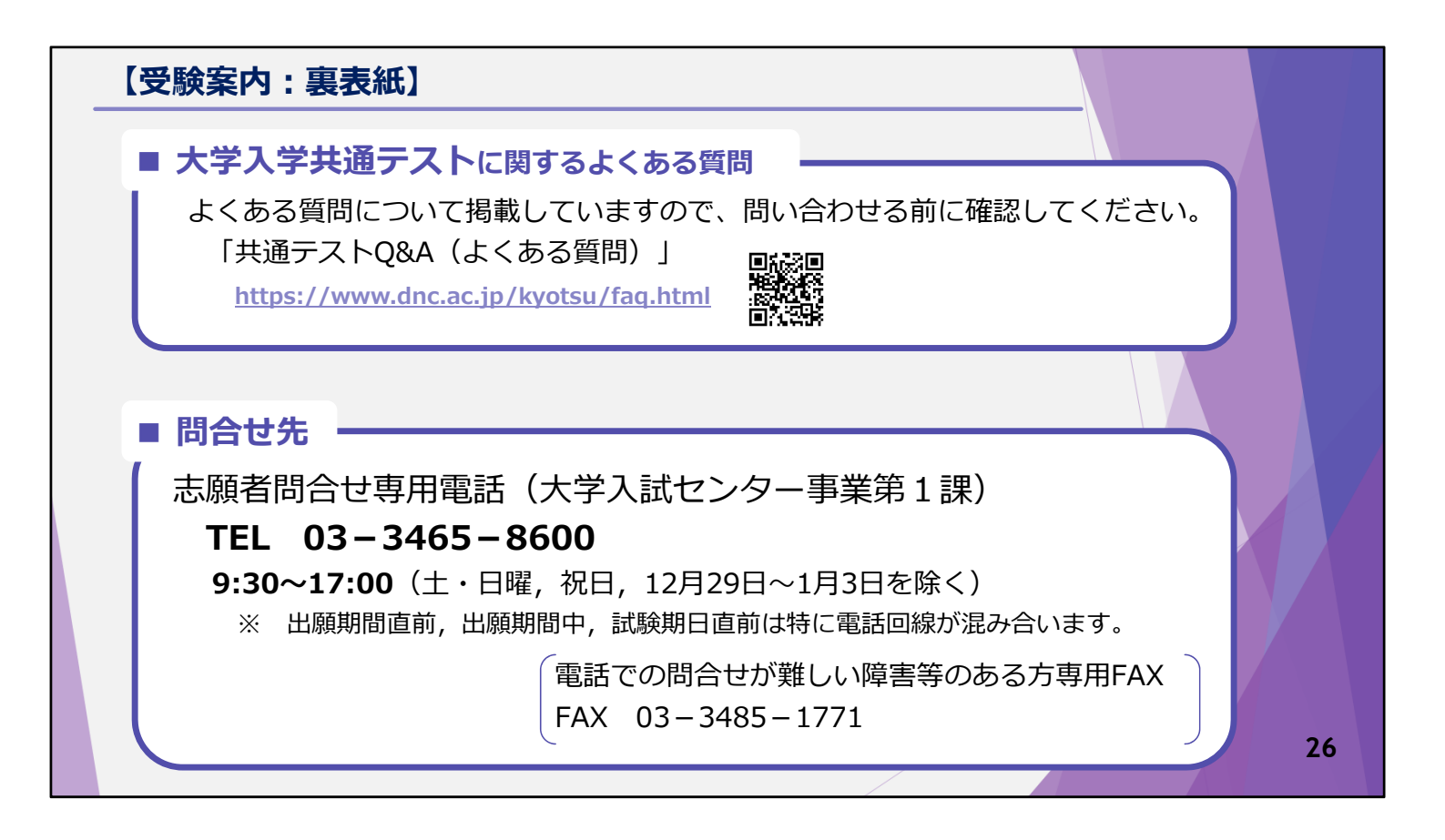

この動画での説明は以上です。

共通テストに関するよくある質問と回答については,大学入試センターのウェ ブサイトに掲載していますので,不明な点がありましたら,問い合わせる前に 確認してください。

また,受験案内や共通テストQ&Aなどを確認しても分からない点があった場合は,志願者問合せ専用電話までお問い合わせください。

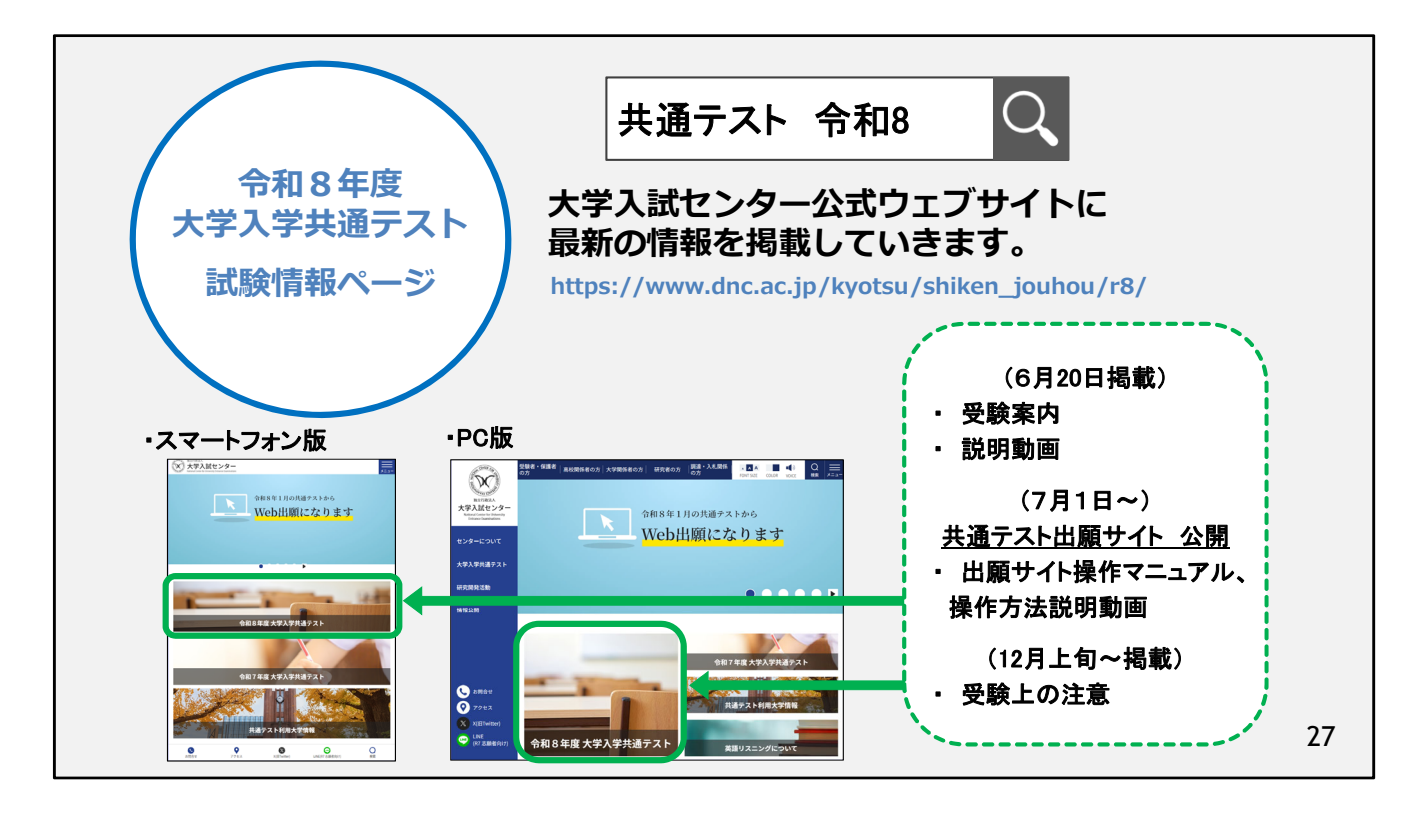

おわりに、令和8年度共通テストの試験情報についてです。

大学入試センターでは,公式ウェブサイトで最新の情報を掲載していますので,是非ご確認 ください。

7月1日に公開する共通テスト出願サイトでは、マイページ作成期間開始に合わせて、操作マニュアルや操作方法説明動画も公開予定です。

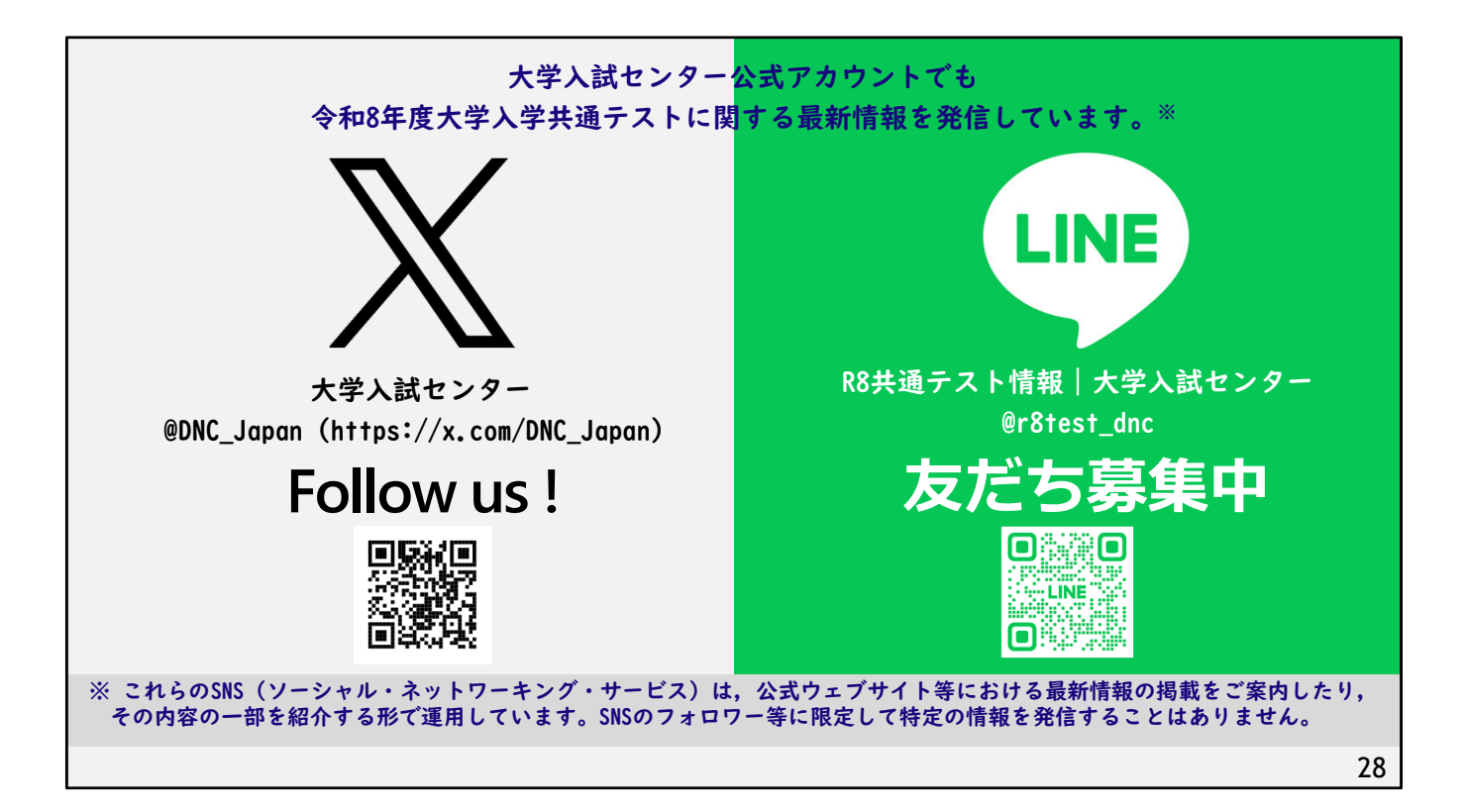

また,XやLINEでも令和8年度共通テストに関する最新情報を発信しています。 是非フォローや友達追加をして,最新の情報を確認してください。